|      | 習うより慣れるための・・・たんと体験マニュアル            |
|------|------------------------------------|
| 目的   | 「たんと」を使いながら「レイアウトで在庫見える化」を体験してください |
| 出来る事 | ①実際に「たんと」で倉庫のレイアウト図面を描いて頂けます       |
|      | ②デモデータをアップロードすることで、検索の方法を体験頂けます    |
| ルール  | この体験ゾーンはたくさんの方が利用します。              |
|      | 他人のレイアウト図を勝手に変更、削除しないで下さい          |
|      | 見られて困る営業秘密や不適切な表現はアップしないで下さい       |
|      | 月1回程度、レイアウト、在庫の全データを削除することがございます   |
|      | 実際の業務で使う場合はご購入することをお勧めします          |

## 最初に

「たんと」の画面を立ち上げます

1.下記URLまたは、たんと登録フォーム送信後ページの「ログイン」を押下してください。

ログイン URL http://52.196.71.204/default.php

2.ログイン画面が表示されますので、ログインID・パスワードにてログインしてください。

IDとパスワードがご不明な場合は下記URLにてご確認下さい。

IDとパスワード URL

https://www.k-rd.jp/tanto/otameshi.html

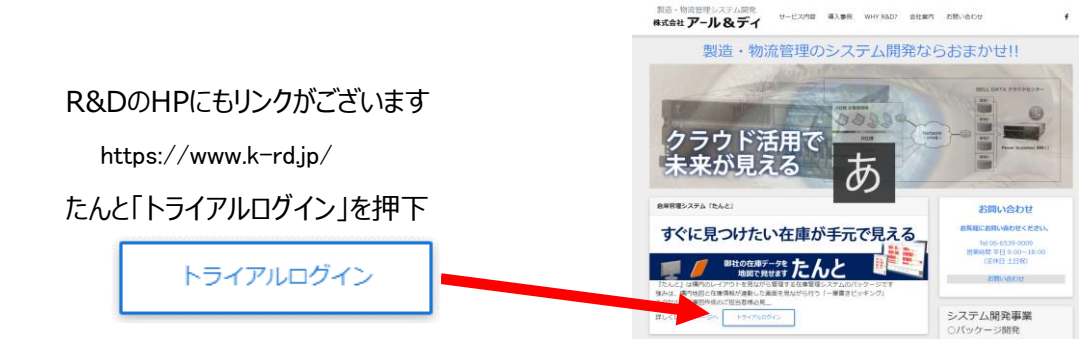

※ブラウザの推奨はGoogle Chromeです。IEでうまく動かない場合は、Google Chromeでお試し下さい ① エリア図を作る

それではます、倉庫のレイアウト図面を描いてみましょう。

1.「エリア新規登録」のボタンを押下してください。

2.エリアコード・エリア名・エリアの幅・エリアの奥行を自由に入力してください。

【参考】エリアの幅とエリア奥行の単位はミリメートルです。10メートルの場合は、10,000と入力してください。

|            | (例)    | (例)     |
|------------|--------|---------|
| エリアコード(任意) | tanaa  | rdsouko |
| エリア名(任意)   | たんと倉庫  | アールディ倉庫 |
| エリアの幅(任意)  | 15,000 | 20,000  |
| エリアの奥行(任意) | 10,000 | 15,000  |

3.他の方が登録した、既存のエリアコードは登録できませんので、重複する場合は変更してください。

## 前頁で作成したエリアに、お客様オリジナルのレイアウトを作成してください

4.倉庫登録の完了後、自動的に編集画面が開きます。マウスホイール部の操作で、上スクロールが拡大、 下スクロールが縮小になります。エリア幅とエリア奥行の割合によっては、画面一杯に描画エリア(白エリア)が表示 される場合がありますので、その場合は、マウスホイールの下スクロールか、画面右上の「縮小」ボタンで全体を表示 させて下さい。

5.画面の右にある四角が「たんと」のレイアウトに使う部品です。上から、区域(紺)・パレット(赤)・棚(黄)・ ボックス(紫)・柱、エレベータ(茶)・その他(緑)です。倉庫スペースは、画面の白い部分です。 棚(黄)をクリックして、画面右上の「コピー」→「貼付け」の順に押下すると、棚のコピーが出来上がります。 出来上がった棚のコピーをドラッグ&ドロップして、白い倉庫スペースに移動させ、自由に配置して下さい。

6.配置した棚を消したい場合は、棚をクリックし、画面右側の部品情報欄にある「削除する」を押下して下さい。

7.次に、配置した棚に棚段を設定します。

配置した棚をクリックし、画面右側の部品情報欄内の段数のところに、高さ3、横3と入力し、「段数を変更する」を 押下して下さい。部品情報欄に棚番号1-1から3-3まで9個の棚が作成されますので、それぞれアドレスコード、 アドレス名を設定して下さい。※下の「棚番号対応表」を参考にして下さい。

8.手順5を参考に新たに棚を配置し、段数のところに高さ3、横1と入力して「段数を変更する」を押下し、棚番号 1-1から1-3にそれぞれアドレスコード、アドレス名を設定して下さい。同じ手順で3×1の棚を3個作成して下さい。

棚番号対応表

| BIG棚          |               |               |
|---------------|---------------|---------------|
| 棚番号:3-1       | 棚番号:3-2       | 棚番号:3-3       |
| アドレスコード:11c   | アドレスコード : 12c | アドレスコード : 13c |
| アドレス名:1列1連c段  | アドレス名:1列2連c段  | アドレス名:1列3連c段  |
| 棚番号:2-1       | 棚番号:2-2       | 棚番号:2-3       |
| アドレスコード:11b   | アドレスコード : 12b | アドレスコード : 13b |
| アドレス名:1列1連b段  | アドレス名:1列2連b段  | アドレス名:1列3連b段  |
| 棚番号:1-1       | 棚番号:1-2       | 棚番号:1-3       |
| アドレスコード : 11a | アドレスコード : 12a | アドレスコード : 13a |
| アドレス名:1列1連a段  | アドレス名:1列2連a段  | アドレス名:1列3連a段  |

| SMALL棚1       | SMALL棚2       | SMALL棚3       |
|---------------|---------------|---------------|
| 棚番号:1-1       | 棚番号:1-1       | 棚番号:1-1       |
| アドレスコード : 21a | アドレスコード : 22a | アドレスコード : 23a |
| アドレス名:2列1連a段  | アドレス名:2列2連a段  | アドレス名:2列3連a段  |
| 棚番号:1-2       | 棚番号:1-2       | 棚番号:1-2       |
| アドレスコード:21b   | アドレスコード : 22b | アドレスコード:23b   |
| アドレス名:2列1連b段  | アドレス名:2列2連b段  | アドレス名:2列3連b段  |
| 棚番号:1-3       | 棚番号:1-3       | 棚番号:1-3       |
| アドレスコード:21c   | アドレスコード : 22c | アドレスコード:23c   |
| アドレス名:2列1連c段  | アドレス名:2列2連c段  | アドレス名:2列3連c段  |

9.最後に画面右上の「保存する」ボタンを押下して下さい。これで図面が保存されます。

10.画面左上の「エリアリストへ戻る」をクリックして下さい。一番下にお客様の倉庫が登録されています。

株式会社アール&ディ

大阪市西区新町1丁目8番1号行成ビル10階 TEL:06-6539-0009

②「見る」ボタンと「編集」ボタン

- 1.エリアリストの中で、先ほど作成された図面の「見る」ボタンを押下して下さい。
- 2.作成された図面が名前付きで表示されます。図面の棚をクリックして下さい。
- 3.右側に3段×3段の9つに分かれた棚と、3段×1列の棚が3つ出来ているのが確認出来ます。
- 4.「見る」のボタンを押下した図面は編集が出来ません。編集する場合はエリアリストに戻り、「編集」ボタンを押して 下さい。先ほどと同じ編集画面が表示されます。

## ③在庫データをアップしてみましょう

1.サンプルデータのエリアコードをお客様が設定されたエリアコードに変更し、csvで保存して下さい。

- 2.エリアリスト画面上部の在庫ファイル選択欄にて「参照」を押下し、手順1で保存したデータを選択して、 「データを更新する」を押下して下さい。
- 3.作成された倉庫の「見る」ボタンを押下し、棚をクリックして下さい。画面右側には棚情報が表示され、それぞれの棚 に在庫情報が入っていることが確認できます。

## ④検索をしてみましょう

- 1.作成された倉庫画面の上部に、「品番・品名」の検索フォームと「その他」の検索フォームがあります。「品番・品名」 の検索フォームに"プロペラ"と入力して「検索する」を押下して下さい。
- 2.該当する棚の色がピンクに変わります。また、画面右側には棚情報が表示され、在庫がある11aがピンクで表示 されていることが確認できます。
- 3.画面下部には、選択している棚・アドレスコード毎の商品情報・在庫情報が表示されます。

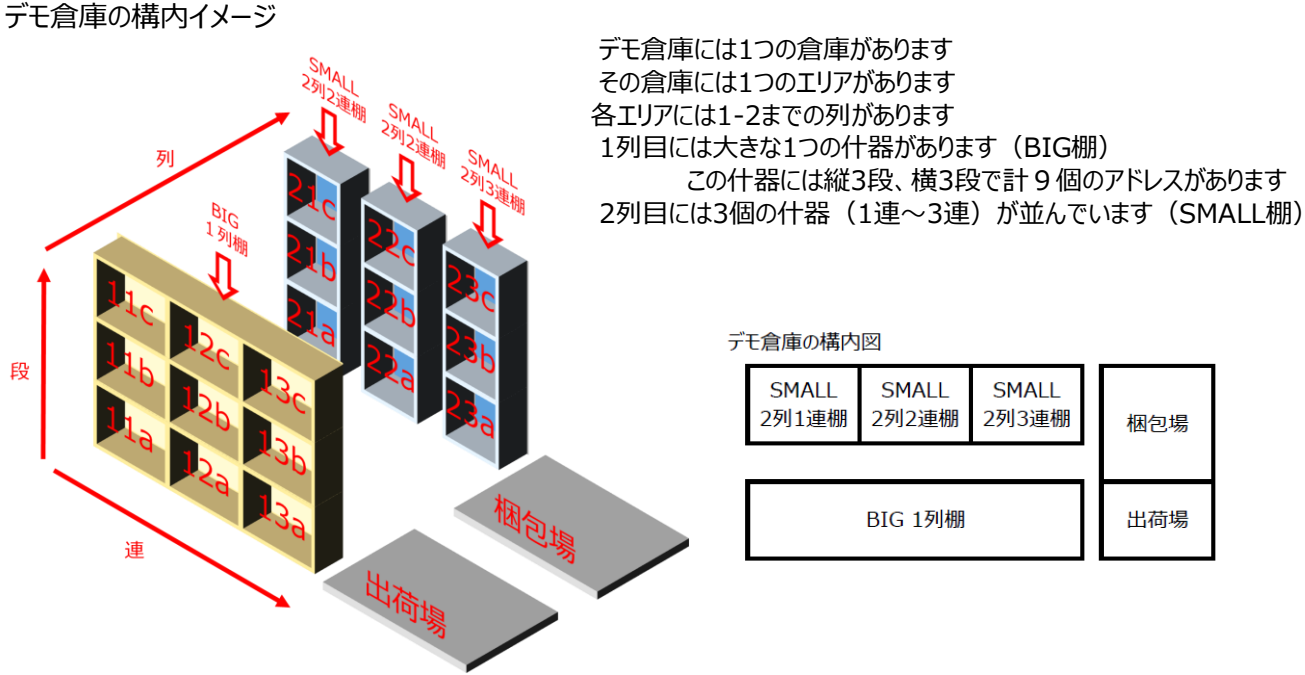

株式会社アール&ディ

大阪市西区新町1丁目8番1号行成ビル10階 TEL:06-6539-0009